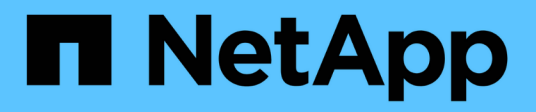

# Clonare le risorse di database di SQL Server

SnapCenter Software 6.0

NetApp January 31, 2025

This PDF was generated from https://docs.netapp.com/it-it/snapcenter-60/protectscsql/reference\_clone\_sql\_server\_database\_resources.html on January 31, 2025. Always check docs.netapp.com for the latest.

# Sommario

| Clonare le risorse di database di SQL Server              | 1  |
|-----------------------------------------------------------|----|
| Clonare il flusso di lavoro                               | 1  |
| Clonare da un backup di database SQL Server.              | 1  |
| Eseguire il ciclo di vita del clone                       | 9  |
| Monitorare le operazioni di clonazione del database SQL   | 11 |
| Annullare le operazioni di clonazione delle risorse SQL 1 | 12 |
| Separare un clone                                         | 13 |

# Clonare le risorse di database di SQL Server

# Clonare il flusso di lavoro

Prima di clonare le risorse di database da un backup, è necessario eseguire diverse attività utilizzando il server SnapCenter. La clonazione del database è il processo di creazione di una copia point-in-time di un database di produzione o del relativo set di backup. È possibile clonare i database per testare le funzionalità che devono essere implementate utilizzando la struttura e il contenuto del database corrente durante i cicli di sviluppo delle applicazioni, per utilizzare gli strumenti di estrazione e manipolazione dei dati durante il popolamento dei data warehouse o per ripristinare i dati cancellati o modificati erroneamente.

Un'operazione di clonazione del database genera report basati sugli ID lavoro.

Il seguente flusso di lavoro mostra la sequenza in cui è necessario eseguire le operazioni di cloning:

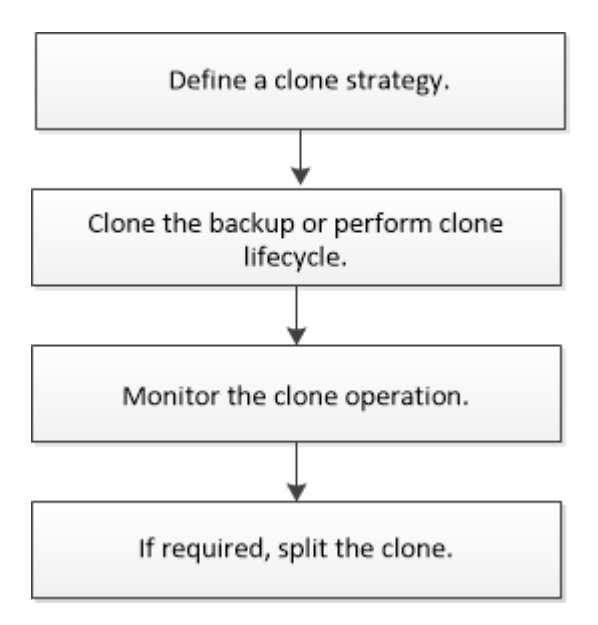

È inoltre possibile utilizzare i cmdlet PowerShell manualmente o negli script per eseguire operazioni di backup, ripristino, ripristino, verifica e clonazione. Per informazioni dettagliate sui cmdlet di PowerShell, utilizzare la guida dei cmdlet di SnapCenter o vedere la "Guida di riferimento al cmdlet del software SnapCenter"

## Ulteriori informazioni

"Clonare da un backup di database SQL Server"

"Eseguire il ciclo di vita del clone"

"L'operazione di clonazione potrebbe non riuscire o richiedere più tempo per il completamento con il valore TCP\_TIMEOUT predefinito"

# Clonare da un backup di database SQL Server

È possibile utilizzare SnapCenter per clonare un backup del database SQL Server. Se si

desidera accedere o ripristinare una versione precedente dei dati, è possibile clonare i backup del database su richiesta.

### Prima di iniziare

- Dovresti aver preparato per la protezione dei dati completando attività come l'aggiunta di host, l'identificazione delle risorse e la creazione di connessioni al sistema di storage.
- Si dovrebbe aver eseguito il backup di database o gruppi di risorse.
- Il tipo di protezione, ad esempio mirror, vault o mirror-vault per LUN di dati e LUN di log, deve essere lo stesso per rilevare i locatori secondari durante la clonazione a un host alternativo utilizzando i backup di log.
- Se il disco clone montato non viene trovato durante un'operazione di clonazione SnapCenter, modificare il parametro CloneRetryTimeout del server SnapCenter in 300.
- Assicurarsi che gli aggregati che ospitano i volumi siano inclusi nell'elenco degli aggregati assegnati della macchina virtuale di storage (SVM).

#### A proposito di questa attività

- Durante la clonazione in un'istanza di database standalone, assicurarsi che il percorso del punto di montaggio esista e che si tratti di un disco dedicato.
- Durante la clonazione in un'istanza del cluster di failover (FCI), assicurarsi che i punti di montaggio esistano, che si tratti di un disco condiviso e che il percorso e l'FCI appartengano allo stesso gruppo di risorse SQL.
- Assicurarsi che a ciascun host sia collegato un solo iniziatore VFC o FC. Questo perché SnapCenter supporta un solo iniziatore per host.
- Se il database di origine o l'istanza di destinazione si trova su un volume condiviso del cluster (csv), il database clonato si trova nel file csv.
- IL PERCORSO\_SCRIPT viene definito utilizzando la chiave PredesedWindowsScriptsDirectory situata nel file SMCoreServiceHost.exe.Config dell'host del plug-in.

Se necessario, è possibile modificare questo percorso e riavviare il servizio SMcore. Si consiglia di utilizzare il percorso predefinito per la protezione.

Il valore della chiave può essere visualizzato da swagger attraverso l'API: API /4.7/configsettings

È possibile utilizzare L'API GET per visualizzare il valore della chiave. L'API SET non è supportata.

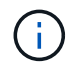

Per gli ambienti virtuali (VMDK/RDM), assicurarsi che il punto di montaggio sia un disco dedicato.

• Per ONTAP 9.12.1 e versioni precedenti, i cloni creati dagli Snapshot del vault di SnapLock come parte del ripristino ereditano il tempo di scadenza del vault di SnapLock. L'amministratore dello storage dovrebbe ripulire manualmente i cloni dopo il tempo di scadenza del SnapLock.

### SnapCenter UI

Fasi

- 1. Nel riquadro di spostamento di sinistra, selezionare **risorse**, quindi selezionare **plug-in SnapCenter per SQL Server** dall'elenco.
- 2. Nella pagina Resources (risorse), selezionare **Database** o **Resource Group** dall'elenco **View** (Visualizza).

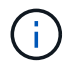

La clonazione di un backup di un'istanza non è supportata.

- 3. Selezionare il database o il gruppo di risorse.
- 4. Dalla pagina di visualizzazione **Gestisci copie**, selezionare il backup dal sistema di storage primario o secondario (mirrorato o vault).
- 5. Selezionare il backup, quindi 🔳.
- 6. Nella pagina **Clone Options**, eseguire le seguenti operazioni:

| Per questo campo  | Eseguire questa operazione                                                                                                    |
|-------------------|----------------------------------------------------------------------------------------------------|
| Server clone      | Scegliere un host su cui creare il clone.                                                                                                    |
| Clonare l'istanza | Scegliere un'istanza di clone in cui clonare il<br>backup del database.<br>Questa istanza SQL deve trovarsi nel server<br>clone specificato.                                                                                                    |
| Suffisso clone    | Inserire un suffisso che verrà aggiunto al nome<br>del file clone per identificare che il database è un<br>clone.<br>Ad esempio, <i>db1_clone</i> . Se si esegue la<br>clonazione nella stessa posizione del database<br>originale, è necessario fornire un suffisso per<br>differenziare il database clonato dal database<br>originale. In caso contrario, l'operazione non<br>riesce. |

| Per questo campo                                                                                                    | Eseguire questa operazione                                                                                                    |
|----------------------------------------------------------------------------------------------------|----------------------------------------------------------------------------------------------------|
| Assegnazione automatica del punto di montaggio<br>o assegnazione automatica del punto di<br>montaggio del volume sotto il percorso | Scegliere se assegnare automaticamente un<br>punto di montaggio o un punto di montaggio del<br>volume sotto un percorso.                                                                                                    |
|                                                                                                    | Auto assign volume mount point under path<br>(assegnazione automatica del punto di<br>montaggio del volume sotto il percorso): Il punto<br>di montaggio sotto un percorso consente di<br>fornire una directory specifica. I punti di<br>montaggio verranno creati all'interno di tale<br>directory. Prima di scegliere questa opzione,<br>assicurarsi che la directory sia vuota. Se nella<br>directory è presente un database, il database si<br>trova in uno stato non valido dopo l'operazione di<br>montaggio. |

7. Nella pagina registri, selezionare una delle seguenti opzioni:

| Per questo campo                  | Eseguire questa operazione                                                                                                    |
|-----------------------------------|----------------------------------------------------------------------------------------------------|
| Nessuno                           | Scegliere questa opzione se si desidera clonare<br>solo il backup completo senza alcun log.                                                |
| Tutti i backup dei log            | Scegliere questa opzione per clonare tutti i<br>backup del registro disponibili datati dopo il<br>backup completo.                         |
| In base ai backup dei log fino a. | Scegliere questa opzione per clonare il database<br>in base ai registri di backup creati fino al log di<br>backup con la data selezionata. |
| Per data specifica fino al        | Specificare la data e l'ora dopo le quali i log delle<br>transazioni non vengono applicati al database<br>clonato.                         |
|                                   | Questo clone point-in-time interrompe il clone<br>delle voci del log delle transazioni registrate dopo<br>la data e l'ora specificate.     |

8. Nella pagina **script**, immettere il timeout dello script, il percorso e gli argomenti del prescrittt o del postscript che devono essere eseguiti rispettivamente prima o dopo l'operazione di clone.

Ad esempio, è possibile eseguire uno script per aggiornare i trap SNMP, automatizzare gli avvisi, inviare i registri e così via.

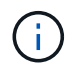

Il percorso prescripts o postscripts non deve includere dischi o condivisioni. Il percorso deve essere relativo al PERCORSO\_SCRIPT.

Il timeout predefinito dello script è di 60 secondi.

9. Nella pagina **Notification**, dall'elenco a discesa **Email preference** (Preferenze email), selezionare gli scenari in cui si desidera inviare i messaggi e-mail.

È inoltre necessario specificare gli indirizzi e-mail del mittente e del destinatario e l'oggetto dell'e-mail. Se si desidera allegare il report dell'operazione di clonazione eseguita, selezionare **Allega report**.

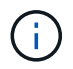

Per la notifica via email, è necessario aver specificato i dettagli del server SMTP utilizzando la GUI o il comando PowerShell Set-SmtpServer.

Per EMS, fare riferimento a. "Gestire la raccolta di dati EMS"

- 10. Esaminare il riepilogo, quindi selezionare fine.
- 11. Monitorare l'avanzamento dell'operazione selezionando Monitor > Jobs.

#### Al termine

Una volta creato il clone, non rinominarlo.

#### Informazioni correlate

"L'operazione di clonazione potrebbe non riuscire o richiedere più tempo per il completamento con il valore TCP\_TIMEOUT predefinito"

"Il clone del database dell'istanza del cluster di failover non riesce"

#### Cmdlet PowerShell

#### Fasi

1. Avviare una sessione di connessione con il server SnapCenter per un utente specifico utilizzando il cmdlet Open-SmConnection.

Open-SmConnection -SMSbaseurl https://snapctr.demo.netapp.com:8146

2. Elencare i backup che possono essere clonati utilizzando il cmdlet Get-SmBackup o Get-SmResourceGroup.

Questo esempio mostra informazioni su tutti i backup disponibili:

```
C:\PS>PS C:\> Get-SmBackup
BackupId BackupName BackupTime BackupType
----- Payroll Dataset_vise-f6_08... 8/4/2015 Full Backup
11:02:32 AM
2 Payroll Dataset_vise-f6_08... 8/4/2015
11:23:17 AM
```

Nell'esempio riportato di seguito vengono visualizzate informazioni su un gruppo di risorse specificato, sulle relative risorse e sui criteri associati:

PS C:\> Get-SmResourceGroup -ListResources -ListPolicies

```
Description :
CreationTime : 8/4/2015 3:44:05 PM
ModificationTime : 8/4/2015 3:44:05 PM
EnableEmail : False
EmailSMTPServer :
EmailFrom :
EmailTo :
EmailSubject :
EnableSysLog : False
ProtectionGroupType : Backup
EnableAsupOnFailure : False
Policies : {FinancePolicy}
HostResourceMaping : { }
Configuration : SMCoreContracts.SmCloneConfiguration
LastBackupStatus :
VerificationServer :
EmailBody :
EmailNotificationPreference : Never
VerificationServerInfo : SMCoreContracts.SmVerificationServerInfo
SchedulerSQLInstance :
CustomText :
CustomSnapshotFormat :
SearchResources : False
ByPassCredential : False
IsCustomSnapshot :
MaintenanceStatus : Production
PluginProtectionGroupTypes : {SMSQL}
Name : Payrolldataset
Type : Group
Id : 1
Host :
UserName :
Passphrase :
Deleted : False
Auth : SMCoreContracts.SmAuth
IsClone : False
CloneLevel : 0
ApplySnapvaultUpdate : False
ApplyRetention : False
RetentionCount : 0
RetentionDays : 0
ApplySnapMirrorUpdate : False
SnapVaultLabel :
MirrorVaultUpdateRetryCount : 7
```

```
AppPolicies : {}
Description : FinancePolicy
PreScriptPath :
PreScriptArguments :
PostScriptPath :
PostScriptArguments :
ScriptTimeOut : 60000
DateModified : 8/4/2015 3:43:30 PM
DateCreated : 8/4/2015 3:43:30 PM
Schedule : SMCoreContracts.SmSchedule
PolicyType : Backup
PluginPolicyType : SMSQL
Name : FinancePolicy
Type :
Id : 1
Host :
UserName :
Passphrase :
Deleted : False
Auth : SMCoreContracts.SmAuth
IsClone : False
CloneLevel : 0
clab-a13-13.sddev.lab.netapp.com
DatabaseGUID :
SQLInstance : clab-a13-13
DbStatus : AutoClosed
DbAccess : eUndefined
IsSystemDb : False
IsSimpleRecoveryMode : False
IsSelectable : True
SqlDbFileGroups : {}
SqlDbLogFiles : {}
AppFileStorageGroups : { }
LogDirectory :
AqName :
Version :
VolumeGroupIndex : -1
IsSecondary : False
Name : TEST
Type : SQL Database
Id : clab-a13-13\TEST
Host : clab-a13-13.sddev.mycompany.com
UserName :
Passphrase :
Deleted : False
Auth : SMCoreContracts.SmAuth
```

IsClone : False

3. Avviare un'operazione di clonazione da un backup esistente utilizzando il cmdlet New-SmClone.

Questo esempio crea un clone da un backup specificato con tutti i log:

```
PS C:\> New-SmClone
-BackupName payroll_dataset_vise-f3_08-05-2015_15.28.28.9774
-Resources @{"Host"="vise-f3.sddev.mycompany.com";
"Type"="SQL Database";"Names"="vise-f3\SQLExpress\payroll"}
-CloneToInstance vise-f3\sqlexpress -AutoAssignMountPoint
-Suffix _clonefrombackup
-LogRestoreType All -Policy clonefromprimary_ondemand
PS C:> New-SmBackup -ResourceGroupName PayrollDataset -Policy
FinancePolicy
```

In questo esempio viene creato un clone per un'istanza specifica di Microsoft SQL Server:

```
PS C:\> New-SmClone
-BackupName "BackupDS1_NY-VM-SC-SQL_12-08-2015_09.00.24.8367"
-Resources @{"host"="ny-vm-sc-sql";"Type"="SQL Database";
"Names"="ny-vm-sc-sql\AdventureWorks2012_data"}
-AppPluginCode SMSQL -CloneToInstance "ny-vm-sc-sql"
-Suffix _CLPOSH -AssignMountPointUnderPath "C:\SCMounts"
```

4. Visualizzare lo stato del processo clone utilizzando il cmdlet Get-SmCloneReport.

Questo esempio visualizza un report clone per l'ID lavoro specificato:

```
PS C: > Get-SmCloneReport -JobId 186
SmCloneId : 1
SmJobId : 186
StartDateTime : 8/3/2015 2:43:02 PM
EndDateTime : 8/3/2015 2:44:08 PM
Duration : 00:01:06.6760000
Status : Completed
ProtectionGroupName : Draper
SmProtectionGroupId : 4
PolicyName : OnDemand Clone
SmPolicyId : 4
BackupPolicyName : OnDemand Full Log
SmBackupPolicyId : 1
CloneHostName : SCSPR0054212005.mycompany.com
CloneHostId : 4
CloneName : Draper clone 08-03-2015 14.43.53
SourceResources : {Don, Betty, Bobby, Sally}
ClonedResources : {Don DRAPER, Betty DRAPER, Bobby DRAPER,
                   Sally DRAPER}
```

Le informazioni relative ai parametri che possono essere utilizzati con il cmdlet e le relative descrizioni possono essere ottenute eseguendo *Get-Help command\_name*. In alternativa, fare riferimento anche a "Guida di riferimento al cmdlet del software SnapCenter".

# Eseguire il ciclo di vita del clone

Utilizzando SnapCenter, è possibile creare cloni da un gruppo di risorse o da un database. È possibile eseguire cloni on-demand o pianificare operazioni ricorrenti di cloni di un gruppo di risorse o di un database. Se si clonano periodicamente un backup, è possibile utilizzare il clone per sviluppare applicazioni, popolare i dati o ripristinare i dati.

SnapCenter consente di pianificare più operazioni di cloni da eseguire contemporaneamente su più server.

### Prima di iniziare

- Durante la clonazione in un'istanza di database standalone, assicurarsi che il percorso del punto di montaggio esista e che si tratti di un disco dedicato.
- Durante la clonazione in un'istanza del cluster di failover (FCI), assicurarsi che i punti di montaggio esistano, che si tratti di un disco condiviso e che il percorso e l'FCI appartengano allo stesso gruppo di risorse SQL.
- Se il database di origine o l'istanza di destinazione si trova su un volume condiviso del cluster (csv), il database clonato si trova nel file csv.

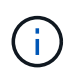

Per gli ambienti virtuali (VMDK/RDM), assicurarsi che il punto di montaggio sia un disco dedicato.

#### A proposito di questa attività

• IL PERCORSO\_SCRIPT viene definito utilizzando la chiave PredesedWindowsScriptsDirectory situata nel file SMCoreServiceHost.exe.Config dell'host del plug-in.

Se necessario, è possibile modificare questo percorso e riavviare il servizio SMcore. Si consiglia di utilizzare il percorso predefinito per la protezione.

Il valore della chiave può essere visualizzato da swagger attraverso l'API: API /4.7/configsettings

È possibile utilizzare L'API GET per visualizzare il valore della chiave. L'API SET non è supportata.

- La maggior parte dei campi delle pagine della procedura guidata del ciclo di vita del clone sono esplicativi. Le seguenti informazioni descrivono i campi per i quali potrebbe essere necessaria una guida.
- Per ONTAP 9.12.1 e versioni precedenti, se si specifica un periodo di blocco Snapshot, i cloni creati dagli Snapshot a prova di manomissione ereditano il tempo di scadenza SnapLock. L'amministratore dello storage dovrebbe ripulire manualmente i cloni dopo il tempo di scadenza del SnapLock.

#### Fasi

- 1. Nel riquadro di spostamento di sinistra, fare clic su **risorse**, quindi selezionare il plug-in appropriato dall'elenco.
- 2. Nella pagina Resources (risorse), selezionare Database o Resource Group dall'elenco View (Visualizza).
- 3. Selezionare il gruppo di risorse o il database, quindi fare clic su Clone Lifecycle.
- 4. Nella pagina Opzioni, eseguire le seguenti operazioni:

| Per questo campo           | Eseguire questa operazione                                                                                                    |
|----------------------------|----------------------------------------------------------------------------------------------------|
| Clonare il nome del lavoro | Specificare il nome del lavoro del ciclo di vita del<br>clone che consente di monitorare e modificare il<br>lavoro del ciclo di vita del clone.                                                                                                    |
| Server clone               | Scegliere l'host su cui posizionare il clone.                                                                                                    |
| Clonare l'istanza          | Scegliere l'istanza del clone in cui si desidera<br>clonare il database. Questa istanza SQL deve<br>trovarsi nel server clone specificato.                                                                                                    |
| Suffisso clone             | Inserire un suffisso che verrà aggiunto al database<br>dei cloni per identificare che si tratta di un clone.<br>Ogni istanza SQL utilizzata per creare un gruppo di<br>risorse clone deve avere un nome di database<br>univoco. Ad esempio, se il gruppo di risorse clone<br>contiene un database di origine "db1" da un'istanza<br>SQL "inst1" e se "db1" viene clonato in "inst1", il<br>nome del database clone deve essere "db1 <i>clone".</i><br>"clone" è un suffisso obbligatorio definito dall'utente<br>in quanto il database viene clonato nella stessa<br>istanza. Se "db1" viene clonato nell'istanza SQL<br>"inst2", il nome del database clone può rimanere<br>"db1" (il suffisso è facoltativo) perché il database<br>viene clonato in un'istanza diversa. |

| Per questo campo Eseg                                                                                                    | guire questa operazione…                                                                                                    |
|----------------------------------------------------------------------------------------------------|----------------------------------------------------------------------------------------------------|
| Assegnazione automatica del punto di montaggio o<br>assegnazione automatica del punto di montaggio<br>del volume sotto il percorso<br>Sotto<br>autori<br>sotto<br>speci<br>all'inti<br>opzio<br>nella<br>si trovi<br>monta | gliere se assegnare automaticamente un punto<br>ontaggio o un punto di montaggio del volume<br>o un percorso. La scelta di assegnare<br>maticamente un punto di montaggio del volume<br>o un percorso consente di fornire una directory<br>cifica. I punti di montaggio verranno creati<br>aterno di tale directory. Prima di scegliere questa<br>one, assicurarsi che la directory sia vuota. Se<br>a directory è presente un database, il database<br>ova in uno stato non valido dopo l'operazione di<br>taggio. |

- 5. Nella pagina Location (posizione), selezionare una posizione di storage per creare un clone.
- 6. Nella pagina script, immettere il percorso e gli argomenti del prespt o del postscript che devono essere eseguiti rispettivamente prima o dopo l'operazione di clone.

Ad esempio, è possibile eseguire uno script per aggiornare i trap SNMP, automatizzare gli avvisi, inviare i registri e così via.

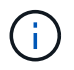

Il percorso prescripts o postscripts non deve includere dischi o condivisioni. Il percorso deve essere relativo al PERCORSO\_SCRIPT.

Il timeout predefinito dello script è di 60 secondi.

- 7. Nella pagina Schedule (Pianificazione), eseguire una delle seguenti operazioni:
  - Selezionare Esegui ora se si desidera eseguire il processo di clonazione immediatamente.
  - Selezionare Configure schedule (Configura pianificazione) per determinare la frequenza con cui deve essere eseguita l'operazione di clonazione, quando deve essere avviata la pianificazione, in quale giorno deve essere eseguita l'operazione di clonazione, quando deve scadere la pianificazione e se i cloni devono essere cancellati dopo la scadenza della pianificazione.
- 8. Nella pagina notifica, dall'elenco a discesa **Email preference** (Preferenze email), selezionare gli scenari in cui si desidera inviare i messaggi e-mail.

È inoltre necessario specificare gli indirizzi e-mail del mittente e del destinatario e l'oggetto dell'e-mail. Se si desidera allegare il report dell'operazione di clonazione eseguita, selezionare **Allega report**.

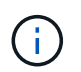

Per la notifica via email, è necessario aver specificato i dettagli del server SMTP utilizzando la GUI o il comando PowerShell Set-SmtpServer.

Per EMS, fare riferimento a. "Gestire la raccolta di dati EMS"

9. Esaminare il riepilogo, quindi fare clic su fine.

È necessario monitorare il processo di cloning utilizzando la pagina **Monitor > Jobs**.

# Monitorare le operazioni di clonazione del database SQL

È possibile monitorare l'avanzamento delle operazioni di clonazione SnapCenter

utilizzando la pagina lavori. Potrebbe essere necessario controllare lo stato di avanzamento di un'operazione per determinare quando è completa o se si verifica un problema.

### A proposito di questa attività

Nella pagina lavori vengono visualizzate le seguenti icone che indicano lo stato dell'operazione:

- In corso
- Completato correttamente
- 🔀 Non riuscito
- A Completato con avvertenze o impossibile avviarsi a causa di avvertenze
- 🤊 In coda
- 🧭 Annullato

### Fasi

- 1. Nel riquadro di spostamento di sinistra, fare clic su Monitor.
- 2. Nella pagina Monitor, fare clic su Jobs.
- 3. Nella pagina lavori, attenersi alla seguente procedura:
  - a. Fare clic 🌄 per filtrare l'elenco in modo che vengano elencate solo le operazioni di clonazione.
  - b. Specificare le date di inizio e di fine.
  - c. Dall'elenco a discesa **tipo**, selezionare **Clone**.
  - d. Dall'elenco a discesa **Status** (Stato), selezionare lo stato del clone.
  - e. Fare clic su Apply (Applica) per visualizzare le operazioni completate correttamente.
- 4. Selezionare il lavoro clone, quindi fare clic su **Dettagli** per visualizzare i dettagli del lavoro.
- 5. Nella pagina Job Details (Dettagli processo), fare clic su View logs (Visualizza registri).

# Annullare le operazioni di clonazione delle risorse SQL

È possibile annullare le operazioni di clonazione inserite nella coda.

Per annullare le operazioni di clonazione, accedere come amministratore SnapCenter o come proprietario del processo.

### A proposito di questa attività

- È possibile annullare un'operazione di clonazione in coda dalla pagina Monitor o dal riquadro Activity.
- Non è possibile annullare un'operazione clone in esecuzione.
- È possibile utilizzare l'interfaccia grafica di SnapCenter, i cmdlet PowerShell o i comandi CLI per annullare le operazioni di clonazione in coda.
- Se si seleziona **tutti i membri di questo ruolo possono visualizzare e operare su altri oggetti membri** nella pagina utenti/gruppi durante la creazione di un ruolo, è possibile annullare le operazioni di cloni in coda degli altri membri durante l'utilizzo di tale ruolo.

#### Fase

Eseguire una delle seguenti operazioni:

| Dal                     | Azione                                                                                                    |
|-------------------------|----------------------------------------------------------------------------------------------------|
| Pagina Monitor          | <ol> <li>Nel riquadro di spostamento di sinistra, fare clic<br/>su Monitor &gt; Jobs.</li> </ol>                                                             |
|                         | <ol> <li>Selezionare l'operazione e fare clic su Annulla lavoro.</li> </ol>                                                                                  |
| Riquadro delle attività | <ol> <li>Dopo aver avviato l'operazione di clonazione, fare<br/>clic sul riquadro attività per visualizzare le<br/>cinque operazioni più recenti.</li> </ol> |
|                         | 2. Selezionare l'operazione.                                                                                                    |
|                         | <ol> <li>Nella pagina Dettagli processo, fare clic su<br/>Annulla processo.</li> </ol>                                                                       |

## Separare un clone

È possibile utilizzare SnapCenter per separare una risorsa clonata dalla risorsa principale. Il clone diviso diventa indipendente dalla risorsa padre.

### A proposito di questa attività

• Non è possibile eseguire l'operazione di suddivisione del clone su un clone intermedio.

Ad esempio, dopo aver creato il clone1 da un backup del database, è possibile creare un backup del clone1 e clonare il backup (clone2). Dopo aver creato il clone2, il clone1 è un clone intermedio e non è possibile eseguire l'operazione di suddivisione del clone sul clone1. Tuttavia, è possibile eseguire l'operazione dei cloni sul clone2.

Dopo aver diviso il clone2, è possibile eseguire l'operazione di divisione del clone sul clone1, poiché il clone1 non è più il clone intermedio.

- Quando si divide un clone, le copie di backup e i lavori di clonazione del clone vengono eliminati.
- Per informazioni sulle limitazioni delle operazioni di suddivisione clone, vedere "Guida alla gestione dello storage logico di ONTAP 9".
- Assicurarsi che il volume o l'aggregato sul sistema di storage sia online.

#### Fasi

- 1. Nel riquadro di spostamento di sinistra, fare clic su **risorse**, quindi selezionare il plug-in appropriato dall'elenco.
- 2. Nella pagina risorse, selezionare l'opzione appropriata dall'elenco Visualizza:

| Opzione                      | Descrizione                                                |
|------------------------------|------------------------------------------------------------|
| Per applicazioni di database | Selezionare <b>Database</b> dall'elenco View (Visualizza). |
| Per file system              | Selezionare <b>Path</b> dall'elenco View (Visualizza).     |

3. Selezionare la risorsa appropriata dall'elenco.

Viene visualizzata la pagina della topologia delle risorse.

- 4. Nella vista **Gestisci copie**, selezionare la risorsa clonata (ad esempio, il database o il LUN), quindi fare clic su \* \*
- 5. Esaminare le dimensioni stimate del clone da dividere e lo spazio richiesto disponibile sull'aggregato, quindi fare clic su **Start**.
- 6. Monitorare l'avanzamento dell'operazione facendo clic su **Monitor > Jobs**.

Se il servizio SMCore viene riavviato, l'operazione di split clone smette di rispondere. Eseguire il cmdlet Stop-SmJob per interrompere l'operazione di suddivisione del clone, quindi riprovare l'operazione di suddivisione del clone.

Se si desidera un tempo di polling più lungo o più breve per controllare se il clone è diviso o meno, è possibile modificare il valore del parametro *CloneSplitStatusCheckPollTime* nel file *SMCoreServiceHost.exe.config* per impostare l'intervallo di tempo in cui SMCore deve eseguire il polling per lo stato dell'operazione di suddivisione del clone. Il valore è espresso in millisecondi e il valore predefinito è 5 minuti.

Ad esempio:

```
<add key="CloneSplitStatusCheckPollTime" value="300000" />
```

L'operazione di avvio del clone split non riesce se sono in corso operazioni di backup, ripristino o altro clone split. È necessario riavviare l'operazione di suddivisione dei cloni solo al termine delle operazioni in esecuzione.

#### Informazioni correlate

"Il clone o la verifica di SnapCenter non riesce e l'aggregato non esiste"

### Informazioni sul copyright

Copyright © 2025 NetApp, Inc. Tutti i diritti riservati. Stampato negli Stati Uniti d'America. Nessuna porzione di questo documento soggetta a copyright può essere riprodotta in qualsiasi formato o mezzo (grafico, elettronico o meccanico, inclusi fotocopie, registrazione, nastri o storage in un sistema elettronico) senza previo consenso scritto da parte del detentore del copyright.

Il software derivato dal materiale sottoposto a copyright di NetApp è soggetto alla seguente licenza e dichiarazione di non responsabilità:

IL PRESENTE SOFTWARE VIENE FORNITO DA NETAPP "COSÌ COM'È" E SENZA QUALSIVOGLIA TIPO DI GARANZIA IMPLICITA O ESPRESSA FRA CUI, A TITOLO ESEMPLIFICATIVO E NON ESAUSTIVO, GARANZIE IMPLICITE DI COMMERCIABILITÀ E IDONEITÀ PER UNO SCOPO SPECIFICO, CHE VENGONO DECLINATE DAL PRESENTE DOCUMENTO. NETAPP NON VERRÀ CONSIDERATA RESPONSABILE IN ALCUN CASO PER QUALSIVOGLIA DANNO DIRETTO, INDIRETTO, ACCIDENTALE, SPECIALE, ESEMPLARE E CONSEQUENZIALE (COMPRESI, A TITOLO ESEMPLIFICATIVO E NON ESAUSTIVO, PROCUREMENT O SOSTITUZIONE DI MERCI O SERVIZI, IMPOSSIBILITÀ DI UTILIZZO O PERDITA DI DATI O PROFITTI OPPURE INTERRUZIONE DELL'ATTIVITÀ AZIENDALE) CAUSATO IN QUALSIVOGLIA MODO O IN RELAZIONE A QUALUNQUE TEORIA DI RESPONSABILITÀ, SIA ESSA CONTRATTUALE, RIGOROSA O DOVUTA A INSOLVENZA (COMPRESA LA NEGLIGENZA O ALTRO) INSORTA IN QUALSIASI MODO ATTRAVERSO L'UTILIZZO DEL PRESENTE SOFTWARE ANCHE IN PRESENZA DI UN PREAVVISO CIRCA L'EVENTUALITÀ DI QUESTO TIPO DI DANNI.

NetApp si riserva il diritto di modificare in qualsiasi momento qualunque prodotto descritto nel presente documento senza fornire alcun preavviso. NetApp non si assume alcuna responsabilità circa l'utilizzo dei prodotti o materiali descritti nel presente documento, con l'eccezione di quanto concordato espressamente e per iscritto da NetApp. L'utilizzo o l'acquisto del presente prodotto non comporta il rilascio di una licenza nell'ambito di un qualche diritto di brevetto, marchio commerciale o altro diritto di proprietà intellettuale di NetApp.

Il prodotto descritto in questa guida può essere protetto da uno o più brevetti degli Stati Uniti, esteri o in attesa di approvazione.

LEGENDA PER I DIRITTI SOTTOPOSTI A LIMITAZIONE: l'utilizzo, la duplicazione o la divulgazione da parte degli enti governativi sono soggetti alle limitazioni indicate nel sottoparagrafo (b)(3) della clausola Rights in Technical Data and Computer Software del DFARS 252.227-7013 (FEB 2014) e FAR 52.227-19 (DIC 2007).

I dati contenuti nel presente documento riguardano un articolo commerciale (secondo la definizione data in FAR 2.101) e sono di proprietà di NetApp, Inc. Tutti i dati tecnici e il software NetApp forniti secondo i termini del presente Contratto sono articoli aventi natura commerciale, sviluppati con finanziamenti esclusivamente privati. Il governo statunitense ha una licenza irrevocabile limitata, non esclusiva, non trasferibile, non cedibile, mondiale, per l'utilizzo dei Dati esclusivamente in connessione con e a supporto di un contratto governativo statunitense in base al quale i Dati sono distribuiti. Con la sola esclusione di quanto indicato nel presente documento, i Dati non possono essere utilizzati, divulgati, riprodotti, modificati, visualizzati o mostrati senza la previa approvazione scritta di NetApp, Inc. I diritti di licenza del governo degli Stati Uniti per il Dipartimento della Difesa sono limitati ai diritti identificati nella clausola DFARS 252.227-7015(b) (FEB 2014).

#### Informazioni sul marchio commerciale

NETAPP, il logo NETAPP e i marchi elencati alla pagina http://www.netapp.com/TM sono marchi di NetApp, Inc. Gli altri nomi di aziende e prodotti potrebbero essere marchi dei rispettivi proprietari.